# **DPTICON** 2D Scan Engine MDI-4x00/N210 mage Capture

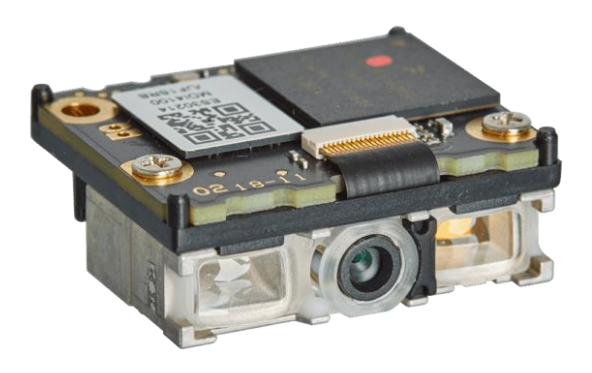

# MDI-4x00

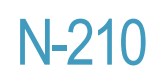

This document describes image capture procedures for the imager scan engines MDI-4x00 and N-210

**Image Capture Manual** 

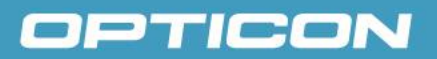

All information subject to change without notice.

#### **Document History**

| Model Number: | MDI-4x00/N210   | Specification Number: | TBD |
|---------------|-----------------|-----------------------|-----|
| Edition:      | First           | Original Spec Number: | TBD |
| Date:         | 20 october 2022 |                       |     |

### Copyright 2022 Opticon. All rights reserved.

This manual may not, in whole or in part, be copied, photocopied, reproduced, translated or converted to any electronic or machine readable form without prior written consent of Opticon.

### Limited Warranty and Disclaimers PLEASE READ THIS MANUAL CAREFULLY BEFORE INSTALLING OR USING THE PRODUCT.

#### **Serial Number**

A serial number appears on all Opticon products. This official registration number is directly related to the device purchased. Do not remove the serial number from your Opticon device. Removing the serial number voids the warranty.

#### Warranty

Unless otherwise agreed in a written contract, all Opticon products are warranted against defects in materials and workmanship for two years after purchase. Opticon will repair or, at its option, replace products that are defective in materials or workmanship with proper use during the warranty period. Opticon is not liable for damages caused by modifications made by a customer. In such cases, standard repair charges will apply. If a product is returned under warranty and no defect is found, standard repair charges will apply. Opticon assumes no liability for any direct, indirect, consequential or incidental damages arising out of use or inability to use both the hardware and software, even if Opticon has been informed about the possibility of such damages.

#### Packaging

The packing materials are recyclable. We recommend that you save all packing material to use should you need to transport your scanner or send it for service. Damage caused by improper packaging during shipment is not covered by the warranty.

#### Trademarks

Trademarks used are the property of their respective owners.

Opticon Inc. and Opticon Sensors Europe B.V. are wholly owned subsidiaries of OPTOELECTRONICS Co., Ltd., 12-17, Tsukagoshi 4-chome, Warabi-shi, Saitama, Japan 335-0002. TEL +81-(0) 48-446-1183; FAX +81-(0) 48-446-1184

### **SUPPORT**

#### **USA**

Phone: 800-636-0090 Email: <u>support@opticonusa.com</u>

Web: <u>www.opticonusa.com</u>

### Europe

Email: <u>support@opticon.com</u> Web: <u>www.opticon.com</u>

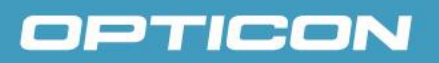

# **Revision History**

Specification No. : TBD Product name : MDI-

: MDI-4x00/N210

| Edition | Date       | Page  | Section | Description of Changes                            |
|---------|------------|-------|---------|---------------------------------------------------|
| 1st     | 2022/10/20 | -     | -       | Initial release                                   |
| Ond     | 2022/11/22 | front | -       | Added MDI-4100 picture and corrected product name |
| Zna     | 2022/11/23 | 12    | -       | Removed reference to non exiting SDK              |

#### MDI-4x00 / N210 Image Capture Image Capture Manual

Page

# OPTICON

## **Table of contents**

| 1. | Abstract. |                                  | 1  |
|----|-----------|----------------------------------|----|
| 2. | Configura | ation Commands                   | 1  |
|    | 2.1. Con  | figuring with Commands           | 1  |
|    | 2.1.1.    | Command Format                   |    |
|    | 2.1.2.    | Command Usage Precautions        | 1  |
| 3. | Image Ca  | pture Mode                       | 2  |
|    | 3.1. Fun  | ctional Overview                 | 2  |
|    | 3.1.1.    | Show Image Processing Settings   | 2  |
|    | 3.1.2.    | Change Image Processing Settings |    |
|    | 3.1.3.    | Capture Image (DE8)              | 6  |
|    | 3.2. Ope  | ration Flow                      | 9  |
|    | 3.3. Out  | out Protocol                     | 10 |
|    | 3.3.1.    | Image Information Format         |    |
|    | 3.3.2.    | Calculation of the checksum      |    |
|    | 3.3.3.    | Output Image                     |    |
|    | 3.4. Spe  | cial Instruction                 | 12 |

### 1. Abstract

This document describes image capture procedures for the imager scan engines MDI-4x00 and N-210.

### 2. Configuration Commands

#### 2.1. Configuring with Commands

By sending the commands via the (USB) serial interface, you can configure the function settings for the scan engine. These commands are also use to control and enter image capture mode. The default command format is as shown below.

#### 2.1.1. Command Format

The command format, from header to terminator, is defined as below, and the commands are executed in packets.

| Command Header *2     | Comma  | and ID <sup>*1</sup> | Command Terminator *2 |
|-----------------------|--------|----------------------|-----------------------|
|                       | none   | 1 ~ 2 digits (ASCII) |                       |
| <esc><br/>(1BH)</esc> | [(5BH) | 3 digits (ASCII)     | <cr><br/>(ODH)</cr>   |
| (1211)                | ](5DH) | 4 digits (ASCII)     | (0211)                |

\*1 It is possible to send multiple command IDs between a single header and terminator, except for a single command (1-digit) IDs.

\*2 A combination of command header <STX>(02H) and terminator <ETX>(03H) is also possible.

Input examples:

| 1-digit command        | : <esc>∆<cr></cr></esc>        |
|------------------------|--------------------------------|
| 2-digit command        | : <esc>∆∆<cr></cr></esc>       |
| 3-digit command        | : <esc>[△△<cr></cr></esc>      |
| 4-digit command        | : <esc>]∆∆∆&lt;<cr></cr></esc> |
| 2 and 3 digits command | : <esc></esc>                  |

#### 2.1.2. Command Usage Precautions

When sending multiple commands in a sequence, the subsequent command is not received while the previous command is still being executed. Since the RTS output will be in busy state while a command is executed when the Handshake is set to BUSY/READY or MODEM, it is recommended to refer to this signal for the right timing.

Any settings configured by commands are not retained in the non-volatile memory. Therefore, these will be lost when the scan engine power is turned off. When the power comes back on, the scan engine will be in the configuration state saved in the non-volatile memory. In order to save the settings with commands, send "Z2" to save all the parameters in non-volatile memory.

Command packet maximum buffer size is 1000 characters.

If more characters than maximum limit are sent, lack of a part of command, etc. occurs and the execution will not be performed correctly.

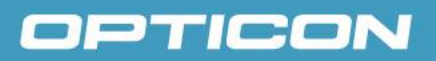

### 3. Image Capture Mode

This chapter describes the details of the image capture mode.

The scan engine has an image capture mode in which it can process and transmit the image.

#### 3.1. Functional Overview

The following commands can be used for image capture mode. The transmission of the image is supported by serial (UART) and USB-COM interfaces only. Image processing settings contain settings of raw image cropping, subsampling and bit depth change.

| Command | Description                      | Remark |
|---------|----------------------------------|--------|
| DE6     | Show image processing settings   |        |
| DE7     | Change image processing settings |        |
| DE8     | Capture image                    |        |

#### 3.1.1. Show Image Processing Settings

Use the "DE6" command to output the current image processing settings in the following format.

[Format]

| 1 | - | Г | r | i | m | ( |   | 2 | , |   | 3 | , | 4 | ŀ |   | , | 5  | )  |   | s  | u  | b | ( | 6 | , | 7 | ) |
|---|---|---|---|---|---|---|---|---|---|---|---|---|---|---|---|---|----|----|---|----|----|---|---|---|---|---|---|
|   | E | В | р | 8 |   | J | q | 9 |   | F | f | 0 |   | Т | r |   | 11 | rR | е | 12 | 13 |   |   |   |   |   |   |

| [Field] |                         |                |                    |                                                                               |
|---------|-------------------------|----------------|--------------------|-------------------------------------------------------------------------------|
| No.     | Field                   | Size<br>[byte] | Effective<br>range | Details                                                                       |
| 1       | Start Character         | 1              | 0x3B               | 4,3<br>3                                                                      |
| 2       | Trimming Left           | 4              | 0 ~ 639            |                                                                               |
| 3       | Trimming Top            | 4              | 0 ~ 479            | The top left and bottom right coordinates of the                              |
| 4       | Trimming Right          | 4              | 0 ~ 639            | image part that will be transmitted.                                          |
| 5       | Trimming Bottom         | 4              | 0 ~ 479            |                                                                               |
| 6       | Sub Sampling Horizontal | 1              | 1, 2, 4            | Set subsampling horizontal                                                    |
| 7       | Sub Sampling Vertical   | 1              | 1, 2, 4            | Set subsampling vertical                                                      |
| 8       | Bit per Pixel           | 2              | 1, 4, 8, 10        | Bits per pixel (depth)                                                        |
| 9       | Jpeg Quality            | 3              | 5 ~ 100            | Quality of JPEG compression                                                   |
| 10      | File Format             | 4              | 1, 3               | Output format 1: JPEG , 3: BMP                                                |
| 11      | Transfer Type           | 4              |                    | Transmission mode<br>PART: Divided<br>ALL: Batch                              |
| 12      | Color Reverse           | 1              | 0, 1, 2            | Reverse black and white<br>0: Non-inverted<br>1: Inverted<br>2: In status quo |
| 13      | End Character           | 1              | 0x0D               | CR                                                                            |

[Output example]

;Trim(0,0,639,479) Sub(1,1) Bp 8 Jq 65 FfBMP TrPART Re2

### 3.1.2. Change Image Processing Settings

Use "DE7" command to change the various settings of image processing. Input Q0 ~ Q9 commands six times after the "DE7" command for various configurations.

|     |    | Com | mand |    |    |    | Description                                                                                                    | Default |
|-----|----|-----|------|----|----|----|----------------------------------------------------------------------------------------------------|---------|
| DE7 | Qa | Qb  | Qc   | Qd | Qe | Qf | Set image processing                                                                                                    |         |
|     | Q1 | Q0  | Qc   | Qd | Qe | Qf | Set leftmost value for cropping<br>$1000c + 100d + 10e + f = 0 \sim 751$                                                                                    | 0       |
|     | Q1 | Q1  | Qc   | Qd | Qe | Qf | Set top edge value for cropping<br>$1000c + 100d + 10e + f = 0 \sim 479$                                                                                    | 0       |
|     | Q1 | Q2  | Qc   | Qd | Qe | Qf | Set rightmost value for cropping<br>1000c + 100d + 10e + f = 0 $\sim$ 751                                                                                   | 639     |
|     | Q1 | Q3  | Qc   | Qd | Qe | Qf | Set bottom edge value for cropping<br>$1000c + 100d + 10e + f = 0 \sim 479$                                                                                 | 479     |
|     | Q2 | Q0  | Q0   | Q0 | Q0 | Qf | Set horizontal subsampling<br>f = 1, 2, 4                                                                                                    | 1       |
|     | Q2 | Q1  | Q0   | Q0 | Q0 | Qf | Set vertical subsampling $f = 1, 2, 4$                                                                                                    | 1       |
|     | Q3 | Q0  | Q0   | Q0 | Q0 | Qf | Set bit depth (bits per pixel)<br>f = 0:8 bits (256 values)<br>f = 1:4 bits (16 values)<br>f = 2:1 bits (2 values)<br>f = 3:10 bits (1024 values, raw data) | 0       |
|     | Q4 | Q0  | Q0   | Qd | Qe | Qf | Set JPEG quality<br>100d + 10e + f = 5 ~ 100                                                                                                    | 75      |
|     | Q5 | Q0  | Q0   | Q0 | Q0 | Qf | Output format<br>f = 1: JPEG<br>f = 3: BMP                                                                                                    | 3       |
|     | Q6 | Q0  | Q0   | Q0 | Q0 | Qf | Transmission mode<br>f = 0: PART<br>f = 1: ALL                                                                                                    | 0       |
|     | Q8 | Q0  | Q0   | Q0 | Q0 | Qf | Reverse black and white<br>f = 0: Non-inverted<br>f = 1: Inverted<br>f = 2: In status quo                                                                   | 2       |

Example of command transmission 1: Set coordinate (left 100, top 100, right 500, bottom 300) for image cropping.

<ESC>[DE7Q1Q0Q0Q1Q0Q0[DE7Q1Q1Q0Q0[DE7Q1Q2Q0Q5Q0Q0[DE7Q1Q3Q0Q3Q0Q0 <CR>

Example of command transmission 2: Set horizontal subsampling 1/2, vertical subsampling 1/4. <ESC>[DE7Q2Q0Q0Q0Q0Q2[DE7Q2Q1Q0Q0Q0Q4<CR>

Example of command transmission 3: Set transmission mode to All and bit depth to 4 bits. <ESC>[DE7Q6Q0Q0Q0Q0Q1[DE7Q3Q0Q0Q0Q0Q1<CR>

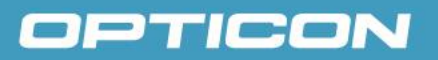

#### Cropping

The removal of the outer parts of the original image (light-blue area) in order to retrieve only the necessary part (yellow area).

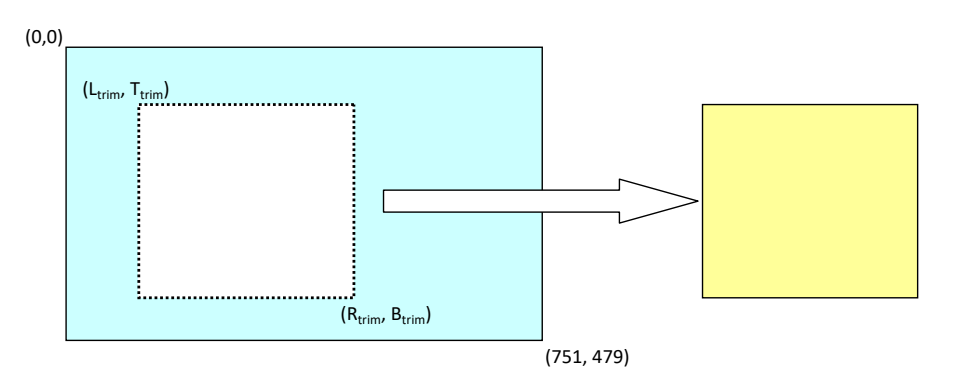

#### ■ Subsampling

Thinning out pixel data in row and column directions to compress the data size.

In the setting of horizontal 2, the data is thinned out by removing one column from each two columns as shown in the figure below. The amount of information per line (in the horizontal direction) will then be 1/2.

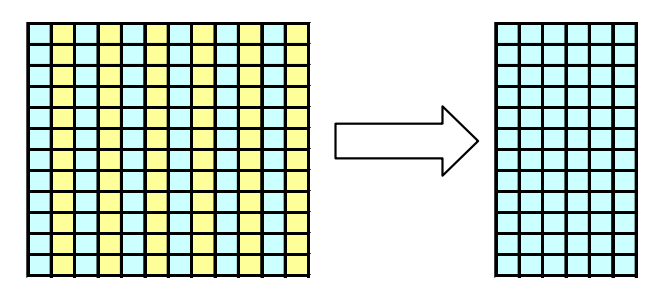

In the setting of vertical 4, the data is thinned out by removing three rows from each four rows as shown in the figure below. The amount of information per line (in the vertical direction) will then be 1/4.

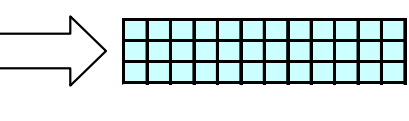

#### Bit depth

Bit depth (bits per pixel) can be configured. When bit depth is set, the amount of information decreases, but the color gradation that can be displayed also decreases. When the amount of information of 10 bits (raw data) is 1, that of 8 bits, 4 bits and 1bit are 1/2, 1/4 and 1/16 respectively.

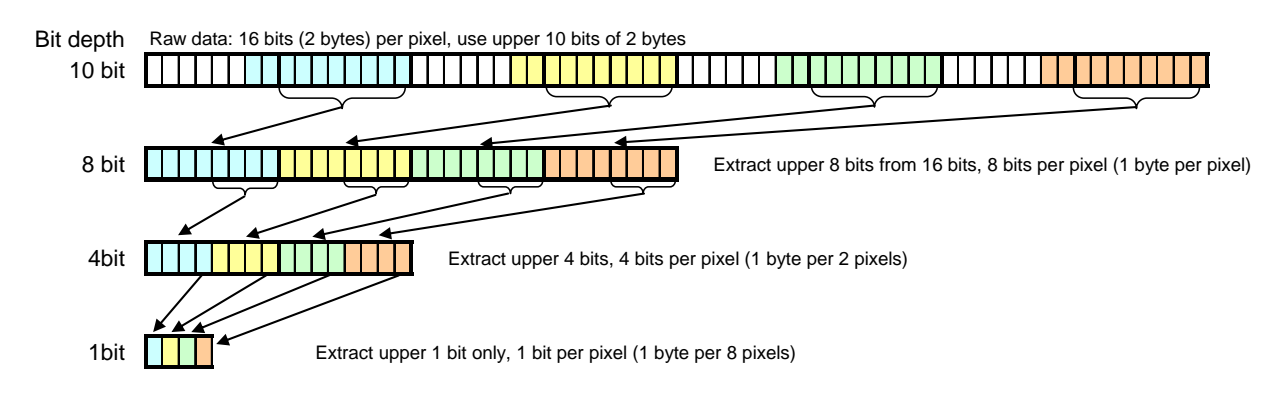

#### ■JPEG quality

Quality of JPEG conversion is configured. When lower quality is set, the amount of information decreases, but the image quality also decreases.

#### ■Output format

Output format of JPEG or BMP (bitmap). When JPEG is configured, lossy compression is used and the image is transmitted in standard JPEG format. In BMP mode, only the data (uncompressed color saturation values) is transmitted; the bitmap header is omitted.

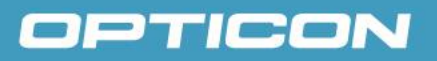

#### 3.1.3. Capture Image (DE8)

With the "DE8" command, the scan engine can go to Image Capture mode to take an image.

After capturing an image or the timeout expiration without capturing, Image Capture mode turns off and the scan engine then returns to normal operation.

When the scan engine receives this command, it starts to wait for a trigger. The next trigger then initiates the image capture (no decoding). Immediately after the image is captured, image data is output as described later in "Output protocol".

There are two additional parameters, 'selecting capture mode' and 'timeout setting', and those are send in the following formats. Each parameter is specified with "Q0" ~ "Q9" and the data lengths are fixed. Timeout setting may not be required depending on the configured Capture mode.

|     | С  | comman | b  |                              | Description                                 | Effective value |
|-----|----|--------|----|------------------------------|---------------------------------------------|-----------------|
| DE8 | Qa | Qb     | Qc | Qd                           | Enter image capture mode                    |                 |
|     | m  |        |    | Select capture mode<br>m = a | 0, 1, 2, 3                                  |                 |
|     |    |        | n  |                              | Set timeout [seconds]<br>n = 100b + 10c + d | 0 ~ 999         |

Example of command transmission: Commands in conjunction mode <ESC>[DE8Q0<CR>

Example of command transmission: Trigger Capture (2) timeout 15 seconds <ESC>[DE8Q2Q0Q1Q5<CR>

[m: Select capture mode]

| m | Capture mode               | Description                                                                                                    | Remark                            |
|---|----------------------------|----------------------------------------------------------------------------------------------------|-----------------------------------|
| 0 | Commands in<br>conjunction | Capture image immediately after receiving command.                                                                                                    | n (timeout setting is not needed) |
| 1 | Trigger capture (1)        | Emit aiming immediately after receiving<br>command. Capture image when the trigger<br>is pressed.                                                        |                                   |
| 2 | Trigger capture (2)        | Wait for trigger press after receiving<br>command. Emit aiming as long as the trigger<br>is kept pressed. Capture image when the<br>trigger is released. |                                   |
| 3 | Trigger capture (3)        | Wait for trigger after receiving command.<br>Emit aiming LED after 1st trigger. Capture<br>image after 2nd trigger.                                      |                                   |

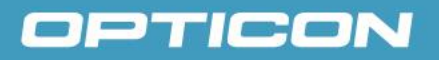

Timing chart for each capture mode are described below. All signals in the following figures are Active Low, and Capture includes Output.

m=0 : Commands in conjunction mode

| Image Capture<br>Mode |     |
|-----------------------|-----|
| Trigger               |     |
| Aiming                |     |
| Image Capture         |     |
| m=1 : Trigger Capture | (1) |
| Image Capture<br>Mode |     |
| Trigger               |     |
| Aiming                |     |
| Image Capture         |     |
| m=2 : Trigger Capture | (2) |
| Image Capture<br>Mode |     |
| Trigger               |     |
| Aiming                |     |
| Image Capture         |     |
| m=3 : Trigger Capture | (3) |
| Image Capture<br>Mode |     |
| Trigger               |     |
| Aiming                |     |
| Image Capture         |     |

#### [n: Timeout setting]

Timeout of 'Image Capture mode' can be set in units of seconds. The effective values are 0 (000) ~ 999. For 'Commands in Conjunction mode (m = 0)', the timeout value is ignored. The timeout period is measured from command reception to capturing. When n=0, there is no timeout and the scan engine will wait indefinitely for a trigger input. When n > 0, this value specifies the timeout period in seconds.

| n       | Timeout period             | Remark                          |
|---------|----------------------------|---------------------------------|
| 0       | None                       | Wait indefinitely for a trigger |
| 1 – 999 | Specified periods [second] |                                 |

When there is no trigger input during timeout period 't', image capture mode is turned off after the 't' expires. Normal decoding will then be performed by subsequent trigger inputs.

In Trigger Capture (2) mode, the trigger needs to be released during the period of 't' to take a picture. If it is not released, the aiming stops after 't' expires and Image Capture mode is turned off. If the trigger is released, no operation is performed.

| Image Capture<br>Mode | tt |
|-----------------------|----|
| Trigger               |    |
| Aiming                |    |
| Image Capture         |    |

In Trigger Capture (3) mode, the trigger needs to be pressed twice during the period of 't' to take a picture. Aiming will turn on after the first trigger and it will be turned off after 't' expires. Normal decoding will be performed with the second trigger in that case.

| Image Capture<br>Mode | <u>(</u> | -t> |                                    |  |
|-----------------------|----------|-----|------------------------------------|--|
| Trigger               |          |     | <br> <br> <br> <br> <br> <br> <br> |  |
| Aiming                |          |     |                                    |  |
| Image Capture         |          |     |                                    |  |

### 3.2. Operation Flow

The following figure shows the flow of image capture operation.

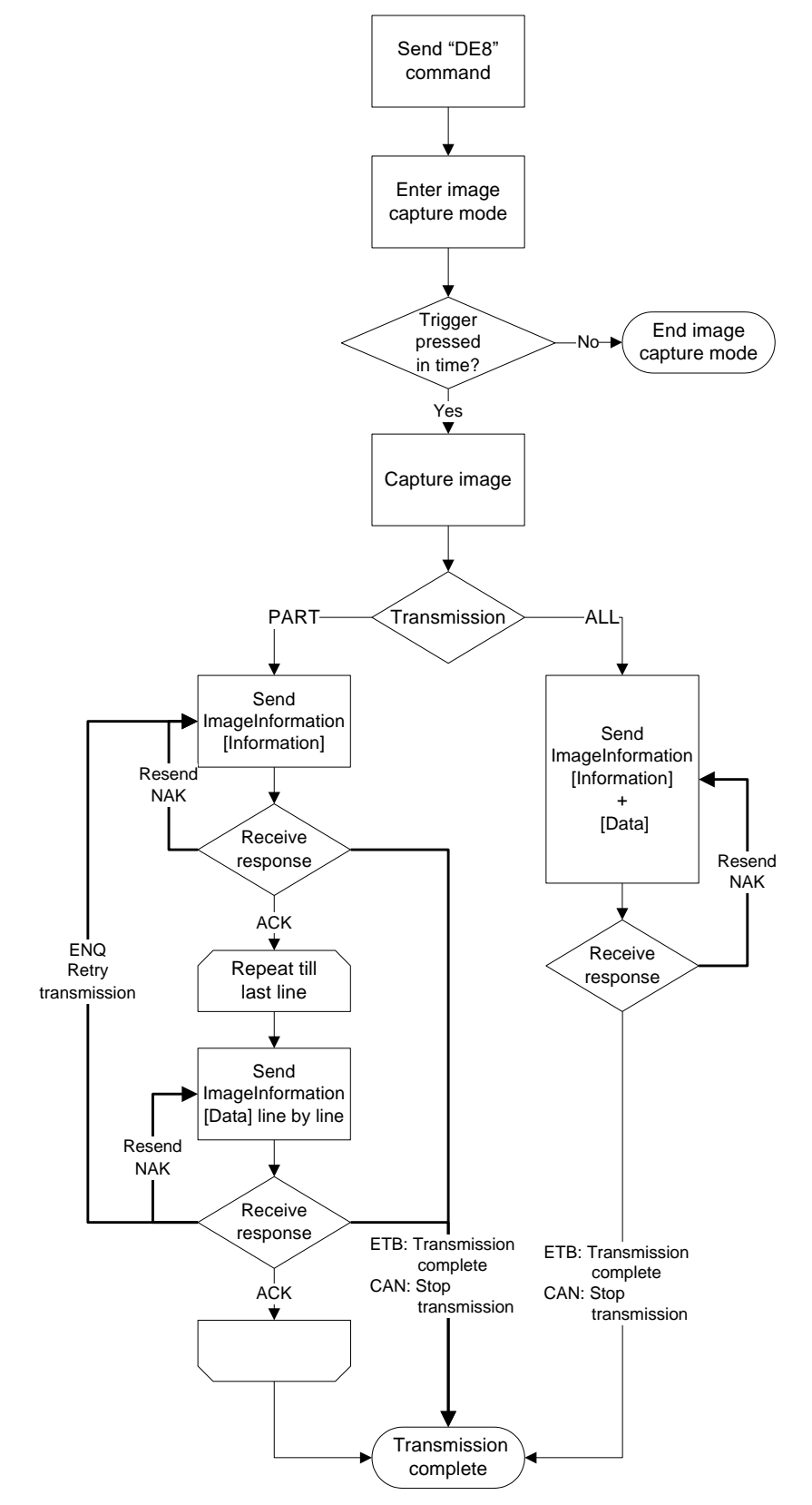

### 3.3. Output Protocol

Protocol used for output is described below.

#### 3.3.1. Image Information Format

#### [Function]

This is used for image output. The image information (Information) and the image itself (Data) may be contained in the image output.

#### [Format]

| Start Char | rec No | Length | (A)<br>Information, Data (*) | Check Sum | End Char |
|------------|--------|--------|------------------------------|-----------|----------|
| 0x21       |        |        |                              |           | 0x0D     |

\* When Transmission mode is ALL, Information is transmitted, followed by Data (entire image).

| г | - | : ~ | 1 - | т. |
|---|---|-----|-----|----|
| L | - | IP  | IC  |    |
|   |   | ັ   | IU  |    |

| Field                      |             | Size<br>[byte] | Details                                                                                                    |  |  |
|----------------------------|-------------|----------------|----------------------------------------------------------------------------------------------------|--|--|
| Start                      | Character   | 1              | !' (0x21)                                                                                                    |  |  |
| rec No                     |             | 2              | Default value is 0.<br>When packets in the same format are sent continuously, this field is incremented sequentially. |  |  |
| Length                     |             | 4              | he size of (A)                                                                                                    |  |  |
|                            | Information |                | Information of image                                                                                                  |  |  |
| (A)<br>*                   | Data        |                | Image itself<br>PART transmission mode: send line by line<br>ALL transmission mode: send an entire image              |  |  |
| Check Sum<br>End Character |             | 2              | Calculated according to the method described below.                                                                   |  |  |
|                            |             | 1              | <cr> (0x0D)</cr>                                                                                                    |  |  |

\* Refer to next page for each format.

#### 3.3.2. Calculation of the checksum

#### Description

The checksum is the 16 bit sum of the data elements with index i (0,1,2,...) weighted by (i+1).

#### Calculation method

Start with a checksum of 0; then, for each data element with index 0, 1, 2, 3, and so on, multiply the value of the data element by its index+1, and add the result to the checksum, keeping only the 16 least significant bits.

As a formula

Checksum = 
$$(\sum_{i=0}^{length-1} x_i * (i+1)) \mod 2^{16}$$

#### a) Details of Information Field

The Information field comprises the following subfields.

| 50  | 1. 6 | 1 17 |
|-----|------|------|
| ISH | ntic | indi |
| JUU | DIIC | iui  |

| No. | Subfield                     | Size<br>[byte] | Effective range | Details                                                          |  |
|-----|------------------------------|----------------|-----------------|------------------------------------------------------------------|--|
| 1   | Identifier                   | 1              | 00h ~ FFh       | Shows field version                                              |  |
| 2   | Image Size                   | 4              |                 | Size of output image                                             |  |
| 3   | Image Number                 | 2              | 0~9             | Image identification number in memory                            |  |
| 4   | Image Width                  | 2              | 1 ~ 640         | Width of processed image [pixel]                                 |  |
| 5   | Image Height                 | 2              | 1 ~ 480         | Height of processed image [pixel]                                |  |
| 6   | Trimmed Left                 | 2              | 0 ~ 639         | Leftmost value of processed image                                |  |
| 7   | Trimmed Top                  | 2              | 0 ~ 479         | Top edge value of processed image                                |  |
| 8   | Trimmed Right                | 2              | 0 ~ 639         | Rightmost value of processed image                               |  |
| 9   | Trimmed Bottom               | 2              | 0 ~ 479         | Bottom edge value of processed image                             |  |
| 10  | Sub sampling Horizontal (SW) | 1              | 1, 2, 4         | Subsampling value in horizontal direction for<br>output          |  |
| 11  | Sub sampling Vertical (SW)   | 1              | 1, 2, 4         | Subsampling value in vertical direction for output               |  |
| 12  | Maximum Brightness           | 2              | 0 ~ 1023        | Maximal brightness of processed image (1024-level)               |  |
| 13  | Bit per Pixel (BPP)          | 1              | 1, 4, 8, 10     | Bit depth per pixel                                              |  |
| 14  | File format                  | 1              | 1, 3            | File format 1: JPEG, 3: BMP                                      |  |
| 15  | Shot Left                    | 2              | 0 ~ 751         | Leftmost coordinate of raw image                                 |  |
| 16  | Shot Top                     | 2              | 0 ~ 479         | Top edge coordinate of raw image                                 |  |
| 17  | Shot Right                   | 2              | 0 ~ 751         | Rightmost coordinate of raw image                                |  |
| 18  | Shot Bottom                  | 2              | 0 ~ 479         | Bottom edge coordinate of raw image                              |  |
| 19  | Binning Horizontal (HW)      | 1              | 1               | Subsampling value in horizontal direction for<br>capture         |  |
| 20  | Binning Vertical (HW)        | 1              | 1               | Subsampling value in vertical direction for<br>capture           |  |
| 21  | Amplification                | 2              | 0 ~ 1500        | Gain                                                             |  |
| 22  | Exposure Time                | 4              | 50 ~ 500000     | Exposure time                                                    |  |
| 23  | Brightness Index Value       | 2              | 0 ~ 1023        | Brightness index value (1024-level)                              |  |
| 24  | Total Transfer Count         | 2              | 0 ~ 65535       | Number of image information transmissions, including this packet |  |
| 25  | Reserved                     | 211 (*)        | 0               | (For expansion)                                                  |  |

\* The total size used excluding Reserved is subtracted from 256.

#### b) Details of Data Field

The Data field comprises the following subfield.

#### [Subfield]

| No. | Subfield   | Size<br>[byte] | Effective range | Details                                                                                                    |
|-----|------------|----------------|-----------------|----------------------------------------------------------------------------------------------------|
| 1   | Image Data | *              | *               | Output image data<br>[Part transmission] line by line (horizontal width)<br>[All transmission] entire image |

\* Those vary depending on the file format type and BPP setting. In the case of JPEG format, the horizontal width of the original image is transmitted (which is different from the real line information because of compression).

#### 3.3.3. Output Image

The Image Information format is used for the image output. The way to output an image varies depending on the transmission modes. The output images in each transmission mode are as shown below.

#### 1. PART transmission

The image information (information) is sent in the first packet, followed by the image itself (Data).

Packet 0

|  | Start Char | rec No = 0 | Length = 256 | Information | Check Sum | End Char |
|--|------------|------------|--------------|-------------|-----------|----------|
|  | Packet 1   |            |              |             |           |          |
|  | Start Char | rec No = 1 | Length       | Data        | Check Sum | End Char |
|  |            |            |              |             |           |          |

•

Packet n

| Start Char | rec No = n | Length | Data | Check Sum | End Char |  |
|------------|------------|--------|------|-----------|----------|--|
|            |            |        |      |           |          |  |

#### 2. ALL transmission

The image information (information) and the image itself (Data) are all send in the first packet.

#### Packet 0

| Start Char   rec No = 0   Length   Information   Data   Check Sum   End Char |
|------------------------------------------------------------------------------|
|------------------------------------------------------------------------------|

### 3.4. Special Instruction

- Bar codes and 2D codes cannot be read during image capture mode.
- An image which was used for reading a bar code or 2D code is not output.